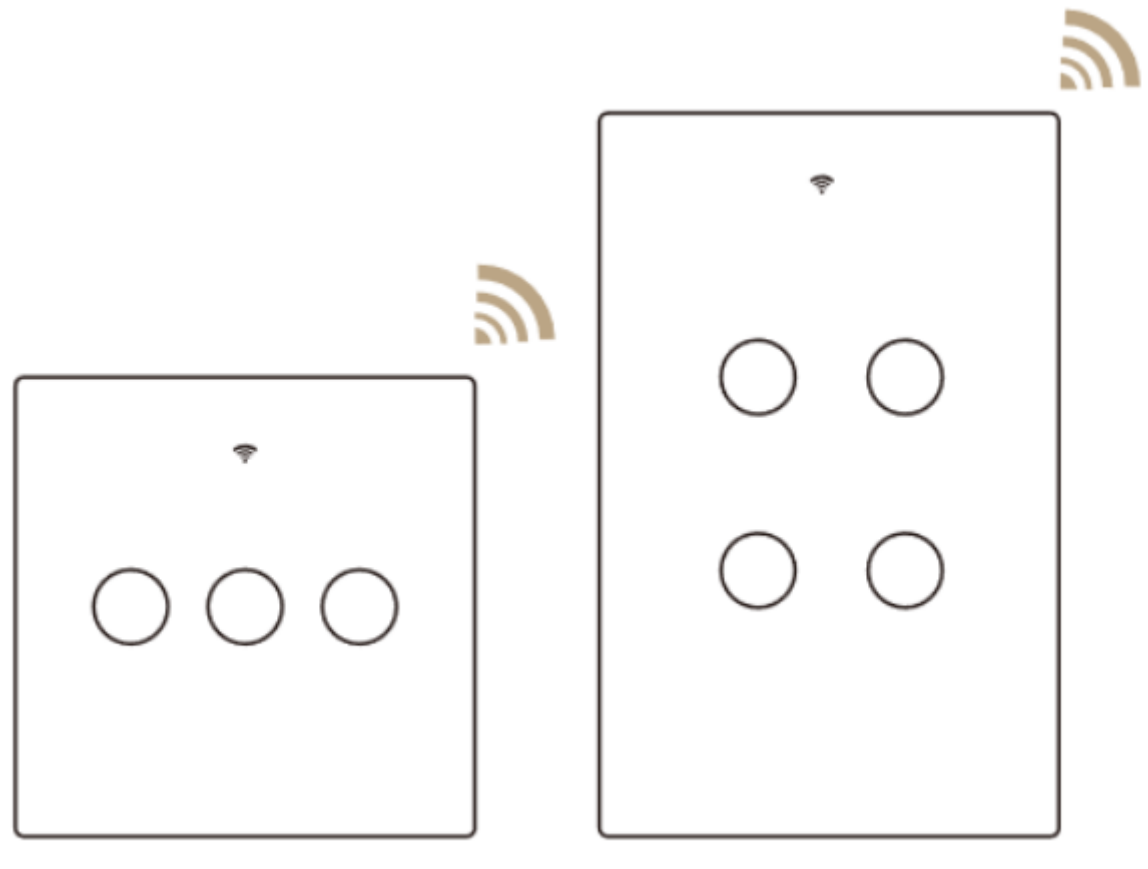

EU

US

# Smart Light Switch

User Manual • Uživatelský manuál

Dear customer,

Thank you for purchasing our product. Please read the following instructions carefully before first use and keep this user manual for future reference. Pay particular attention to the safety instructions. If you have any questions or comments about the device, please contact the customer line.

www.alza.co.uk/kontakt

*Importer* Alza.cz a.s., Jankovcova 1522/53, Holešovice, 170 00 Praha 7, www.alza.cz

# **Product description**

This new designed glass panel wireless touch smart switch is designed with WiFi+RF to replace traditional switches with a variety of ways to control. Now one new smart feature as multi-control association to other smart switches is added into the Smart Life/Tuya App, together with the backlight on/off and relay status. And its scratch resistance glass panel is suitable for different decoration styles with its best value.

Note: Button sound on and off: no button operations before operations begin within 6 seconds. Then press the button for 4 times and long press for the fourth time until the beep sounds as Di-Di for 2 times for successful operation.

# **Safety information**

Risk of Electric Shock: Electricity can cause personal injury and property damage if handled improperly. If you are not sure about any part of these instructions, please seek professional assistance from a qualified electrician.

#### **Technical Parameters**

| Model:               | WS-EU-RF / WS-US-RF             |  |
|----------------------|---------------------------------|--|
| Working voltage:     | 100 – 240 V AC, 50/60 Hz        |  |
|                      | 10 A (pure resistive load)      |  |
| Max. total current:  | 2.5 A (inductive and capacitive |  |
|                      | load)                           |  |
| Max. load power:     | Depends on voltage              |  |
| Wireless type:       | Wi-Fi 2.4 GHz + RF433MHz        |  |
| Working temperature: | 0 °C – 40 °C                    |  |
| Support system:      | Android/ iOS                    |  |

Warning: Turn off the power at the circuit breaker and test that power is off before wiring.

# Installation

- Make sure that the power at the circuit breaker is off before wiring.
- Neutral Wire is required. Confirm the wall box contains a Neutral Wire (typically white). If the wall box does not have a Neutral Wire, please try another location at your home or call a professional electrician to install the switch.
- The wire colours indicated in this manual are the usual colours and may differ in some houses.
- Ensure the wire conductors are securely fastened to each wire.
- Ensure the Wi-Fi signal is steady and normally working before wiring.
- If you do not have any wiring experience, please contact a professional electrician.

#### Step 1

- Turn off the circuit breaker and use the electrical tester to test the power.
- Ensure the switch is off before wiring.

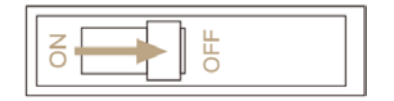

### Step 2

- Remove the existing wall plate; turn on the power at the circuit breaker and use an electrical tester to check which wire is line wire; the tester will flash or chirp when it comes close to a line wire.
- Turn off the power at the circuit breaker and use the electrical tester to check if the power is off, then pull the existing switch out; label the line wire and other wires; disconnect the wires from the existing switch with pliers.

• Follow the wiring diagram to connect the switch wires to the wires in the wall box with the wire conductors.

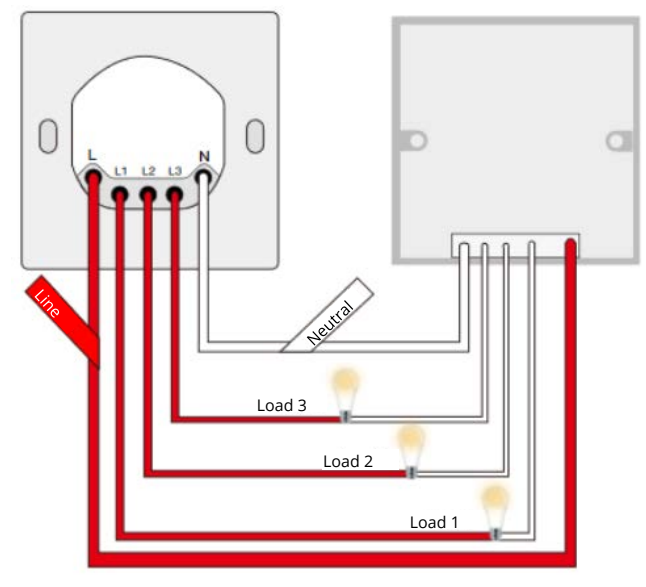

#### Step 3

• Mount the switch with the provided screws and snap the wall plate on it

#### Step 4

• Turn the power back on at the circuit breaker and then switch the light on.

# Add devices

#### Download Smart Life App

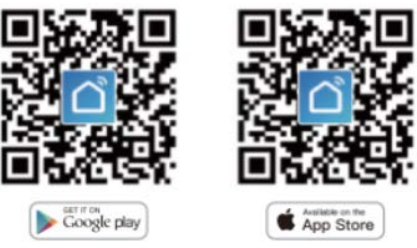

Please scan the QR code or download Smart Life on App

#### **Registration and Login**

Download "Smart Life" Application

Enter the Register/Login interface; tap "Register" to create an account by entering your phone number to get verification code and "Set password". Choose "Log in" if you already have a Smart Life account.

# Configure the APP to the switch

Preparation: Ensure the switch has been connected with electricity; ensure your phone has been connected to Wi-Fi and is able to connect to the internet.

Note: The switch only supports 2.4 GHz network. If you have 5 GHz network, disconnect from it and connect to the 2.4 GHz network.

# Wi-Fi linking method: Pair and clear up the Wi-Fi code

- 1. Make sure your phone is connected to Wi-Fi and Bluetooth
- 2. Open Smart Life/Tuya App and tap "+", then the prompt page will automatically show on the screen. Tap "Go to add".
- 3. Select the device you want to add and tap "Add"
- 4. Enter Wi-Fi password and tap "Confirm", wait until connection is complete.
- After adding the device successfully, you can edit the name of the device in the device page – you will enter this page by tapping "Done"

#### How to reset/repair Wi-Fi code

Press the switch button for 6 times, and hold on the 6th time, then release when you hear Di-Di-Di(3 times), and the blue indicator on the switch will flash fast after 3 seconds. Reset/repair is successful.

### Remote radio frequency (RF) link method: Pair and clear up the RF code

#### How to pair the RF code

- (can be turned on and off): Confirm your switch is off before operations. Press the switch button for about 8 seconds until you hear Di-Di (2 times). Then the matching of RF code is successful. The key of the remote controller can control the switching of the state of the switch on and off corresponding to the position of the switch.
- 2. (Open only): Confirm your switch is off before operations. Press the switch button for about 5 seconds until you hear Di (1 time). After that, release the button, press the corresponding button on the remote control to turn on. Then the matching of RF codes is successful. The key of the remote controller can control the corresponding position of the switch to be open.
- 3. (Close only): Confirm your switch is on before operations. Press the switch button for about 5 seconds until you hear Di(1time). After that, release the button, press the corresponding button on the remote control to turn on. Then the matching of RF codes is successful. The key of the remote controller can control the corresponding position of the switch to be closed.

#### How to clear up the RF code

Confirm your switch is off before operations. Press the switch button for a long time until you hear Di-Di-Di (4 times), and then release the button. The RF code is now cleared up.

#### How to achieve multi-control association

Note: Please confirm you have successfully finished the Wi-Fi linking method above for adding this switch to your Smart Life App before the association.

- Wi-Fi add another smart switch to the same Smart Life/Tuya App. (If there is a smart switch having been added before to the app, just go to next step.) Note: There is no need to wire the new added switch to the light, only L and R are required for wiring.
- 2. Then you will see two devices in the app, click the main switch by entering the next operation.
- 3. Click the pen icon in the upper right corner and choose "Multi-Control Association", then tap "+" in the right corner.
- 4. Choose the switch that you want to associate to and then switch choose the switch button that you want to control the same light
- 5. Then go back to the previous page, you will see two items on the page. One is your main switch, the other one is the one you just associated.

Note: Please confirm the associated switch is enabled.

- 6. Now you can control your light with two switches. Do not associate another button in the same switch for multi-control.
- 7. If you want to add another third or more smart switches to control your light, just repeat the steps above. You will see the results as shown below.

| 10:23 17   |                                              | ati 40 🔳)          |                |
|------------|----------------------------------------------|--------------------|----------------|
| <          | One gang switch                              |                    |                |
| Aberta and | •<br>                                        |                    |                |
| Multi-cor  | itrol:Multi-control Group<br>One gang switch | π <b>∠ ⊕</b><br>π± | —— Main switch |
|            | Smart Switch                                 | 开关 2 🕳             | Associated 1   |
|            | Smart Switch                                 | Switch •           | Associated 2   |
| Enable     |                                              |                    |                |
| Enable     |                                              |                    |                |

# Set your Echo speaker in Alexa APP

1. if you have finished installing Smart Life, just open Amazon Alexa App, log into your Alexa account.

2. Tap the menu on the top left – tap "Settings", choose "set up a new device" (choose a device like Echo)

Note: When below page appears, long press the small dot on your Echo device until the light turns to yellow. Then click "Continue" on the App.

Attention: The mobile phone cannot open a variety of VPN software.

3. Choose your own Wi-Fi and wait for a few minutes. After watching an introduction video, tap "next step", then it will enter Home page automatically. Now the Echo has been connected to the Wi-Fi successfully.

# Enable Smart Life Skill in Alexa App

Choose "Skills" in the options bar, then search "Smart Life" in the input box.

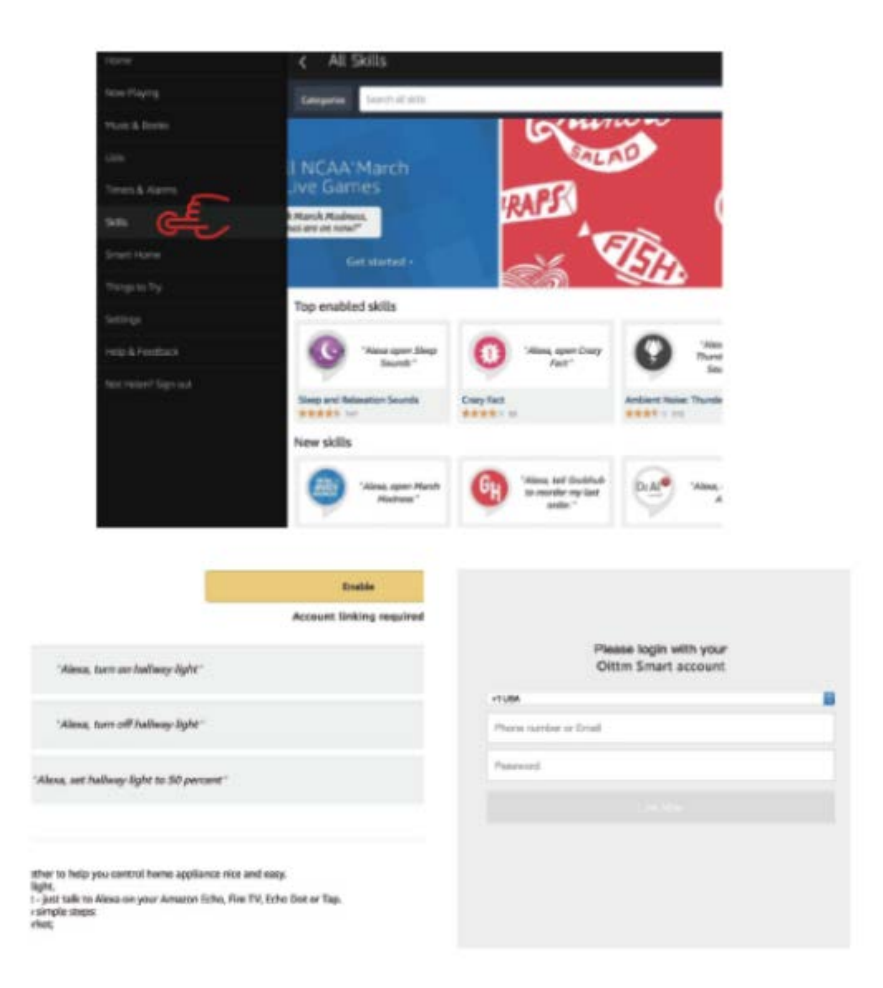

Then input the username and password of Smart Life APP that you have previously registered.

Now you can use your Alexa to control your Smart devices.

# **Warranty Conditions**

A new product purchased in the Alza.cz sales network is guaranteed for 2 years. If you need repair or other services during the warranty period, contact the product seller directly, you must provide the original proof of purchase with the date of purchase.

# The following are considered to be a conflict with the warranty conditions, for which the claimed claim may not be recognized:

- Using the product for any purpose other than that for which the product is intended or failing to follow the instructions for maintenance, operation and service of the product.
- Damage to the product by a natural disaster, the intervention of an unauthorized person or mechanically through the fault of the buyer (e.g. during transport, cleaning by inappropriate means, etc.).
- Natural wear and aging of consumables or components during use (such as batteries, etc.).
- Exposure to adverse external influences, such as sunlight and other radiation or electromagnetic fields, fluid intrusion, object intrusion, mains overvoltage, electrostatic discharge voltage (including lightning), faulty supply or input voltage and inappropriate polarity of this voltage, chemical processes such as used power supplies, etc.
- If anyone has made modifications, modifications, alterations to the design or adaptation to change or extend the functions of the product compared to the purchased design or use of non-original components.

# **EU Declaration of Conformity**

# Identification data of the manufacturer's / importer's authorized representative:

Importer: Alza.cz a.s.

Registered office: Jankovcova 1522/53, Holešovice, 170 00 Prague 7 IČO: 27082440

#### Subject of the declaration:

Title: Smart Switch Model / Type: WS-EU-RFW-N

# The above product has been tested in accordance with the standard(s) used to demonstrate compliance with the essential requirements laid down in the Directive(s):

Directive No. 2014/53/EU

Directive No. 2011/65/EU as amended 2015/863/EU

Prague, 27.8.2020

CE

#### WEEE

This product must not be disposed of as normal household waste in accordance with the EU Directive on Waste Electrical and Electronic Equipment (WEEE - 2012/19 / EU). Instead, it shall be returned to the place of purchase or handed over to a public collection point for the recyclable waste. By ensuring this product is disposed of correctly, you will help prevent potential negative consequences for the environment and human health, which could otherwise be caused by inappropriate waste handling of this product. Contact your local authority or the nearest collection point for further details. Improper disposal of this type of waste may result in fines in accordance with national regulations.

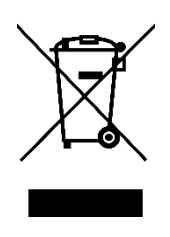

Vážený zákazníku,

děkujeme Vám za zakoupení našeho produktu. Prosíme, pečlivě si přečtěte následující instrukce před prvním použitím a uživatelskou příručku si uschovejte pro pozdější užití. Zejména dbejte na bezpečnostní pokyny. Pokud máte jakékoliv dotazy či připomínky ohledně přístroje, prosíme, obraťte se na zákaznickou linku.

www.alza.cz/kontakt

*Dovozce* Alza.cz a.s., Jankovcova 1522/53, Holešovice, 170 00 Praha 7, <u>www.alza.cz</u>

# Představení produktu

Tento nově navržený bezdrátový dotykový inteligentní spínač se skleněným panelem je navržen s technologií WiFi + RF, aby nahradil tradiční spínače různými způsoby ovládání. Nyní je do aplikace Smart Life / Tuya přidána jedna nová inteligentní funkce jako sdružení více ovládacích prvků k jiným inteligentním spínačům spolu se stavem zapnutí / vypnutí podsvícení a stavu relé. Jeho skleněný panel odolný proti poškrábání je vhodný pro různé styly dekorace.

Poznámka: Zvuk tlačítek zapnout a vypnout: žádné operace s tlačítky před zahájením operací po dobu 6 sekund. Poté stiskněte tlačítko čtyřikrát a dlouze stiskněte počtvrté, dokud pípnutí nezazní dvakrát jako Di-Di pro úspěšný provoz.

# Bezpečnostní informace

Nebezpečí úrazu elektrickým proudem: Elektřina může při nesprávném zacházení způsobit zranění osob a poškození majetku. Pokud si nejste jisti žádnou částí těchto pokynů, vyhledejte odbornou pomoc od kvalifikovaného elektrikáře.

# Technické parametry

| Model:              | WS-EU-RF / WS-US-RF                |  |
|---------------------|------------------------------------|--|
| Pracovní napětí:    | 100 – 240 V AC, 50/60 Hz           |  |
| Max celkový proud:  | 10 A (čistá odporová zátěž)        |  |
| Μάλ. ΕΕΙΚΟύγ μισσα. | 2.5 A (indukční a kapacitní zátěž) |  |
| Max. zatížení:      | Závisí na napětí                   |  |
| Bezdrátový typ:     | Wi-Fi 2.4 GHz + RF433MHz           |  |
| Pracovní teplota:   | 0 °C – 40 °C                       |  |
| Podpůrný systém:    | Android/ iOS                       |  |

Varování: Vypněte napájení jističe a před zapojením vyzkoušejte, zda je napájení vypnuté.

#### Instalace

- Před zapojením se ujistěte, že je jistič vypnutý.
- Je vyžadován neutrální vodič. Zkontrolujte, zda nástěnná krabička obsahuje neutrální vodič (obvykle bílý). Pokud nástěnná krabička nemá neutrální vodič, zkuste jiné místo u vás doma nebo se s instalací spínače obraťte na profesionálního elektrikáře.
- Barvy vodičů uvedené v této příručce jsou obvyklé barvy a mohou se u některých domů lišit.
- Zajistěte, aby byly vodiče bezpečně připevněny ke každému drátu.
- Před připojením se ujistěte, že je signál Wi-Fi stabilní a funguje.
- Pokud nemáte žádné zkušenosti s elektroinstalací, obraťte se na profesionálního elektrikáře.

#### Krok 1

- Vypněte jistič a pomocí elektrického testeru otestujte napájení.
- Před zapojením se ujistěte, že je spínač vypnutý

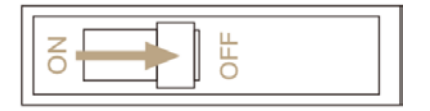

#### Krok 2

- Demontujte stávající nástěnnou destičku; zapněte jistič a pomocí elektrického testeru zkontrolujte, který vodič je vodič linky; tester bude blikat nebo cvrlikat, když se přiblíží ke kabelu.
- Vypněte napájení jističe a pomocí elektrického testeru zkontrolujte, zda je napájení vypnuto, poté vytáhněte stávající spínač; označte vodič linky a další vodiče; kleštěmi odpojte vodiče od stávajícího spínače.
- Podle schématu zapojení připojte spínací vodiče k vodičům v nástěnné krabičce s vodiči kabelů.

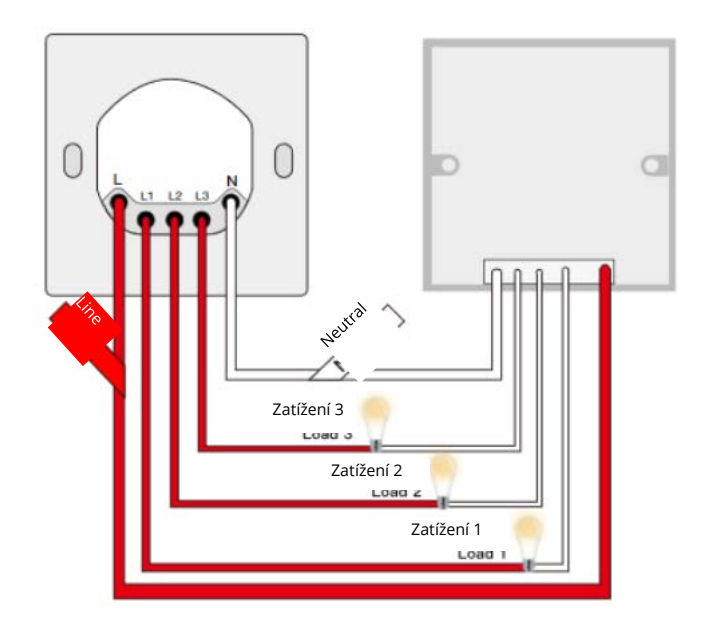

#### Krok 3

 Namontujte spínač pomocí dodaných šroubů a zacvakněte na něj nástěnnou destičku.

#### Krok 4

• Znovu zapněte napájení na jističi a poté zapněte světlo.

# Přidat zařízení

#### Stáhněte si aplikaci Smart Life

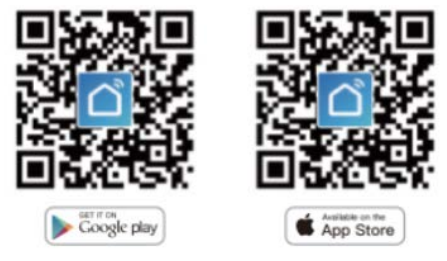

Naskenujte QR kód nebo si stáhněte aplikaci Smart Life z

#### Registrace a přihlášení

Stáhněte si aplikaci "Smart Life"

Vstupte do rozhraní registrace / přihlášení; kliknutím na "Register" (Registrovat) vytvoříte účet zadáním svého telefonního čísla, abyste získali ověřovací kód a "Set password" (Nastavili heslo). Pokud již máte účet Smart Life, zvolte "Log in" (Přihlásit se).

#### Nakonfigurujte aplikaci na spínač

Příprava: Zajistěte, aby byl spínač připojen k elektřině; ujistěte se, že je váš telefon připojen k Wi-Fi a je schopen se připojit k internetu.

Poznámka: Spínač podporuje pouze síť 2,4 GHz. Pokud máte síť 5 GHz, odpojte se od ní a připojte se k síti 2,4 GHz.

# Metoda propojení Wi-Fi: Spárování a smazání kódu Wi-Fi

- 1. Ujistěte se, že je váš telefon připojen k Wi-Fi a Bluetooth.
- Otevřete aplikaci Smart Life / Tuya a klepněte na "+", na obrazovce se automaticky zobrazí stránka s výzvou. Klikněte na "Go to add" (Přejít pro přidání).
- 3. Vyberte zařízení, které chcete přidat, a klikněte na "Add" (Přidat).
- 4. Zadejte heslo Wi-Fi a klikněte na "Confirm" (Potvrdit), počkejte, dokud se připojení nedokončí.
- Po úspěšném přidání zařízení můžete upravit název zařízení na stránce zařízení – na tuto stránku přejdete klepnutím na "Done" (Hotovo).

#### Jak resetovat / opravit Wifi kód

Stiskněte spínací tlačítko šestkrát a po šesté tlačítko podržte, poté uvolněte, když uslyšíte Di-Di-Di (třikrát), a modrá kontrolka na spínači rychle bliká po 3 sekundách, reset / oprava proběhla úspěšně.

# Metoda dálkového vysokofrekvenčního (RF) spojení: Spárování a smazání RF kódu

#### Jak spárovat RF kód

- (Lze zapnout a vypnout): Dlouze stiskněte tlačítko (stav by měl být v tuto chvíli zapnutý). Uvolněte klíč po 8 sekundách, když uslyšíte dvakrát "poklesnutí". Poté, co uslyšíte dlouhý "tón", stiskněte odpovídající tlačítko na dálkovém ovladači a spárujte RF kód spínače. Klíčem k dálkovému ovladači lze ovládat přepínání stavu zapnutí a vypnutí podle polohy spínače.
- 2. (Pouze otevřené): Před zahájením operací se ujistěte, že je váš spínač vypnutý. Stiskněte spínací tlačítko asi na 5 sekund, dokud neuslyšíte Di (1krát). Poté tlačítko uvolněte a stisknutím příslušného tlačítka na dálkovém ovladači jej zapněte. Pak je spárování RF kódů úspěšné. Klíč dálkového ovladače může ovládat odpovídající polohu spínače, který má být otevřen.
- 3. (Pouze zavřené): Před zahájením operací se ujistěte, že je váš spínač zapnutý. Stiskněte tlačítko vypínače asi na 5 sekund, dokud neuslyšíte Di (1krát). Poté tlačítko uvolněte a stisknutím příslušného tlačítka na dálkovém ovladači jej zapněte. Pak je spárování RF kódů úspěšné. Klíč dálkového ovladače může ovládat odpovídající polohu spínače, který má být zavřen.

#### Jak vymazat RF kód

Před zahájením operací se ujistěte, že je váš spínač vypnutý. Dlouze stiskněte spínací tlačítko, dokud neuslyšíte Di-Di-Di (4krát), a poté tlačítko uvolněte. RF kód je nyní vymazán.

### Jak dosáhnout asociace s více kontrolami

Poznámka: Před spárováním potvrďte, že jste úspěšně dokončili výše uvedenou metodu propojení Wi-Fi pro přidání tohoto spínače do aplikace Smart Life.

 Wi-Fi přidá další inteligentní spínač do stejné aplikace Smart Life / Tuya. (Pokud již byl do aplikace inteligentní spínač přidán, přejděte k dalšímu kroku.)
Poznámka: Není nutné připojovat nový přidaný spínač ke světlu,

pro zapojení jsou zapotřebí pouze L a R.

- 2. Pak uvidíte dvě zařízení v aplikaci, kliknutím na hlavní spínač zadáte další operace.
- 3. Klikněte na ikonu pera v pravém horním rohu a vyberte "Multi-Control Association", poté klepněte na "+" v pravém rohu.
- 4. Vyberte spínač, který chcete přidružit, a poté vyberte spínač, kterým chcete ovládat stejné světlo.
- Poté se vraťte na předchozí stránku, na stránce uvidíte dvě položky. Jedna je váš hlavní spínač, druhá je ten, který jste právě přidružili.

Poznámka: Potvrďte, že je přidružený spínač povolen.

- 6. Nyní můžete ovládat své světlo dvěma spínači. Nepřidružujte další tlačítko ve stejném spínači pro ovládání více zařízení.
- 7. Pokud chcete přidat další třetí nebo více inteligentních spínačů pro ovládání světla, opakujte výše uvedené kroky. Uvidíte výsledky, jak je uvedeno níže.

| 10:23 17  |                          | ati 40 💷) |                                       |
|-----------|--------------------------|-----------|---------------------------------------|
| <         | One gang switch          |           |                                       |
|           |                          |           |                                       |
|           | $\frown$                 |           |                                       |
|           |                          |           |                                       |
|           |                          |           |                                       |
|           | 开关                       |           |                                       |
|           |                          |           |                                       |
|           |                          |           |                                       |
| Multi-con | trol:Multi-control Group | p1 🖉 😗    |                                       |
|           |                          |           |                                       |
| 0         | One gang switch          | 开关        | —— Hlavní                             |
|           |                          |           | -                                     |
|           | Smart Switch             | 开关 2 🕳    | – – – – – – – – – – – – – – – – – – – |
|           |                          |           | i nuruzeny i                          |
|           | Smart Switch             | Switch    |                                       |
|           |                          |           | Thuruzeny z                           |
|           |                          |           |                                       |
| Enable    |                          | -         |                                       |
|           |                          | •         |                                       |
|           |                          |           |                                       |
|           |                          |           |                                       |
|           |                          |           |                                       |
|           | 1                        | •         |                                       |

# Nastavte svůj Echo reproduktor v aplikaci Alexa

1. Pokud jste dokončili instalaci Smart Life, stačí otevřít aplikaci Amazon Alexa a přihlásit se ke svému účtu Alexa.

 Klikněte na nabídku vlevo nahoře - klikněte na "Settings" (Nastavení), vyberte "Set up a new device" (Nastavit nové zařízení), vyberte zařízení Echo.

Poznámka: Když se zobrazí níže uvedená stránka, dlouze stiskněte malou tečku na zařízení Echo, dokud se světlo nezmění na žluté. Poté klikněte na "Continue" (Pokračovat) v aplikaci.

Upozornění: Mobilní telefon nemůže otevřít celou řadu softwaru VPN. 3. Vyberte si vlastní Wi-Fi a počkejte několik minut. Po sledování úvodního videa klikněte na "next step"(další krok) a poté automaticky přejděte na domovskou stránku. Nyní je Echo úspěšně připojeno k Wi-Fi.

# Povolte Smart Life Skill v aplikaci Alexa

Na panelu možností vyberte "Skills" (Dovednosti) a poté ve vstupním poli vyhledejte "Smart Life".

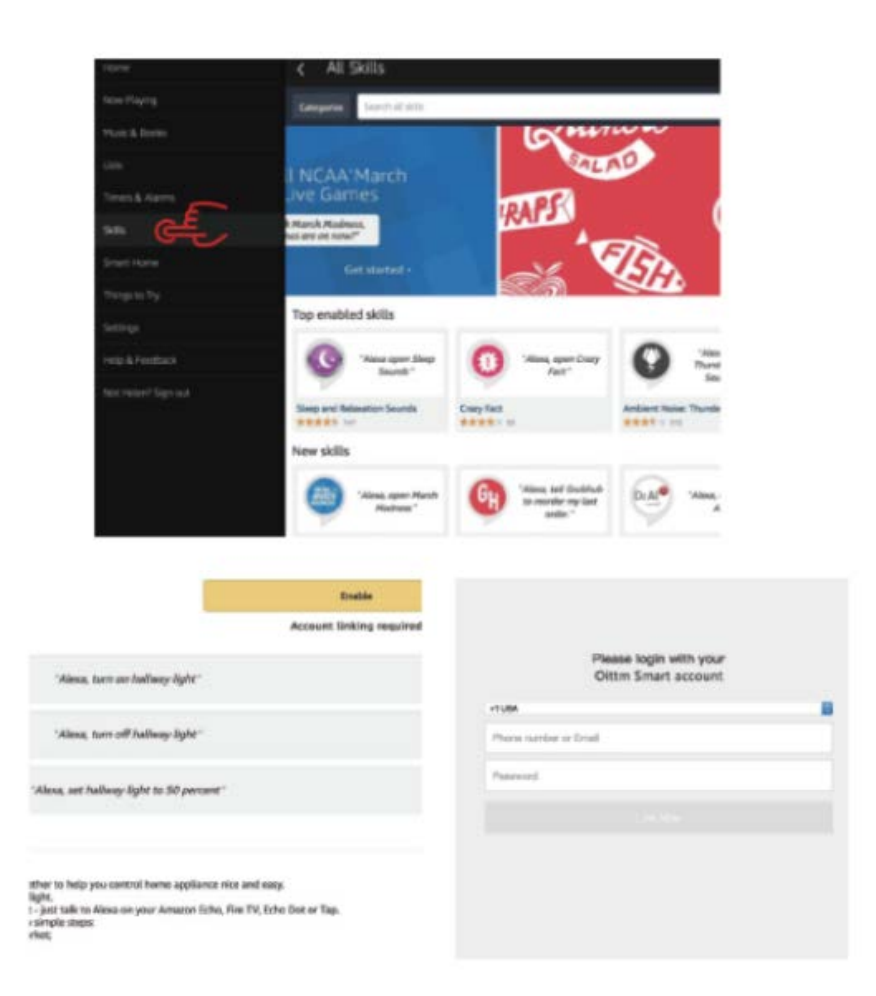

Poté zadejte uživatelské jméno a heslo aplikace Smart Life, kterou jste dříve zaregistrovali.

Nyní můžete pomocí zařízení Alexa ovládat svá inteligentní zařízení.

# Záruční podmínky

Na nový výrobek pořízený v prodejní síti Alza.cz je poskytnuta záruka 2 roky. Pokud potřebujete opravu nebo jiné služby během záruční doby, kontaktujte přímo prodejce výrobku, je nutné předložit originální doklad o zakoupení s původním datem zakoupení. Kopie dokladů o zakoupení výrobku, změněné, doplněné, bez původních údajů nebo jinak poškozené doklady o zakoupení výrobku nebudou považovány za doklady prokazující zakoupení reklamovaného výrobku.

#### Za rozpor se záručními podmínkami, pro který nemusí být uplatněný reklamační nárok uznán, se považuje:

- Používání výrobku k jinému účelu, než pro který je výrobek určen nebo nedodržení pokynů pro údržbu, provoz a obsluhu výrobku.
- Poškození výrobku živelnou pohromou, zásahem neoprávněné osoby nebo mechanicky vinou kupujícího (např. při přepravě, čištění nevhodnými prostředky apod.).
- Přirozené opotřebení a stárnutí spotřebního materiálu nebo součástí během používání (jako jsou např. baterie atd.).
- Vystavení nepříznivému vnějšímu vlivu, např. slunečnímu a jinému záření či elektromagnetickému poli, vniknutí tekutiny, vniknutí předmětu, přepětí v síti, napětí vzniklému při elektrostatickém výboji (včetně blesku), chybnému napájecímu nebo vstupnímu napětí a nevhodné polaritě tohoto napětí, vlivu chemických procesů např. použitých napájecích článků apod.

Pokud byly kýmkoliv provedeny úpravy, modifikace, změny konstrukce nebo adaptace ke změně nebo rozšíření funkcí výrobku oproti zakoupenému provedení nebo použití neoriginálních součástek.

# EU PROHLÁŠENÍ O SHODĚ

#### Identifikační údaje dovozce:

Dovozce: Alza.cz a.s.

Registrované sídlo: Jankovcova 1522/53, Holešovice, 170 00 Praha 7 IČO: 27082440

#### Předmět prohlášení:

Název: Inteligentní spínač světla Model / Typ: WS-EU-RFW-N

#### Výše uvedený produkt byl testován v souladu s normou (normami) používanými k prokázání souladu se základními požadavky stanovené směrnicí (směrnic):

Směrnice č. 2014/53/EU Směrnice č. 2011/65/EU ve znění 2015/863/EU

Praha, 27.8.2020

CE

#### WEEE

Tento produkt nesmí být likvidován jako běžný domácí odpad v souladu se směrnicí EU o likvidaci elektrických a elektronických zařízení (WEEE – 2012/19/EU). Místo toho musí být vrácen v místě zakoupení nebo odevzdán ve veřejné sběrně recyklovatelného odpadu. Správnou likvidaci přístroje pomůžete zachovat přírodní zdroje a napomáháte prevenci potenciálních negativních dopadů na životní prostředí a lidské zdraví. Další podrobnosti si vyžádejte od místního úřadu nebo nejbližšího sběrného místa. Při nesprávné likvidaci tohoto druhu odpadu mohou být v souladu s národními předpisy uděleny pokuty.

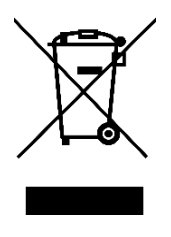